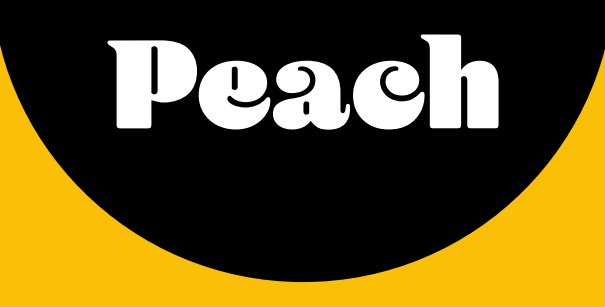

# Guia do usuário: Como enviar materiais eleitorais

2024

Segue o link para nossa página inicial de eleições

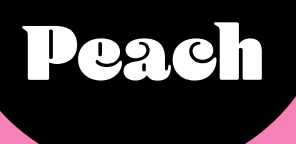

### Como fazer upload de arquivos

Leia com atenção:

- Todos os campos devem ser preenchidos, independente das marcações em vermelho.
- Cadastre o seu anunciante ou agencia conosco através do nosso Chat, é simples e prático!
- Marca ou Produto você precisa criar apertando o botão + a frente do campo. E você pode criar qualquer nome relativo ao filme.

Ex.: Video do partido X (Marca: Partido X Produto: Partido X

- CRT Para filmes eleitorais o CRT padrão é o 19002000010004 que deve ser informado na Claquete e no nosso formulário. Informar somente os 14 numeros, sem traços ou digitos.
- Agência: se não houver uma, deve-se colocar a palavra Direto e preencher com zeros o campo cnpj.
- Tipo de materiais: Você precisará marcar a opção que serve de acordo para o seu arquivo
- **RECURSOS:** filmes eleitorais **não possuem SAP, e somente** marque **AD** e **Libras** caso o filme realmente tenha esses recursos também.

#### TÍTULO VERSÃO ARQUIVO **F** Arquivo EORMATO HD TIPO CAMPANHA HD COMERCIAL ELEITORAL CLAQUETE DURAÇÃO COMERCIAL 🔵 SIM 🗌 NÃO MM SS FF CLIENTE ESTRANGEIRO 00 : 00 : 00 ; 00 🔿 sim 🔵 NÃO ANUNCIANTE CNPJ CLIENTE 0 TIPO DE MATERIAI Todos Comercia (c) + MARCA PRODUTO Bloco TECLA SAR Todos Inserção 🔵 SIM 🔵 NÃO. CAMPANHA AUDIO DESCRIÇÃO LINGUAGEM DE SINAIS SIM NÃO 🔿 SIM 🔵 NÃO ALIDIO CÓDIGO CRT CLASSIFICAÇÃO DO CRT (C) (D) 2 Stereo AGÊNCIA ESTRANGEIRA BLOQUEAR ENVIO EXHIBIDOR O SIM NÃO 🔵 SIM 🔵 NÃO nî l CNPJ AGÊNCIA AGÊNCIA PUBLICIDADE 2 AGÊNCIA TESTE BRUNO 🔹 🔻 PRODUTORA \* Campos obrigatórios Adicionar

#### Formulário: Como preencher

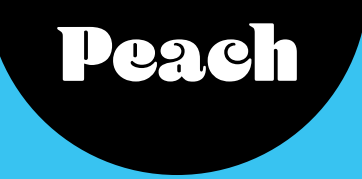

## Coleção de arquivos

Após o upload concluir em 100%, vocé deverá clicar na aba **Coleção atenção:** somente mude para aba Coleção após a conclusão do upload.

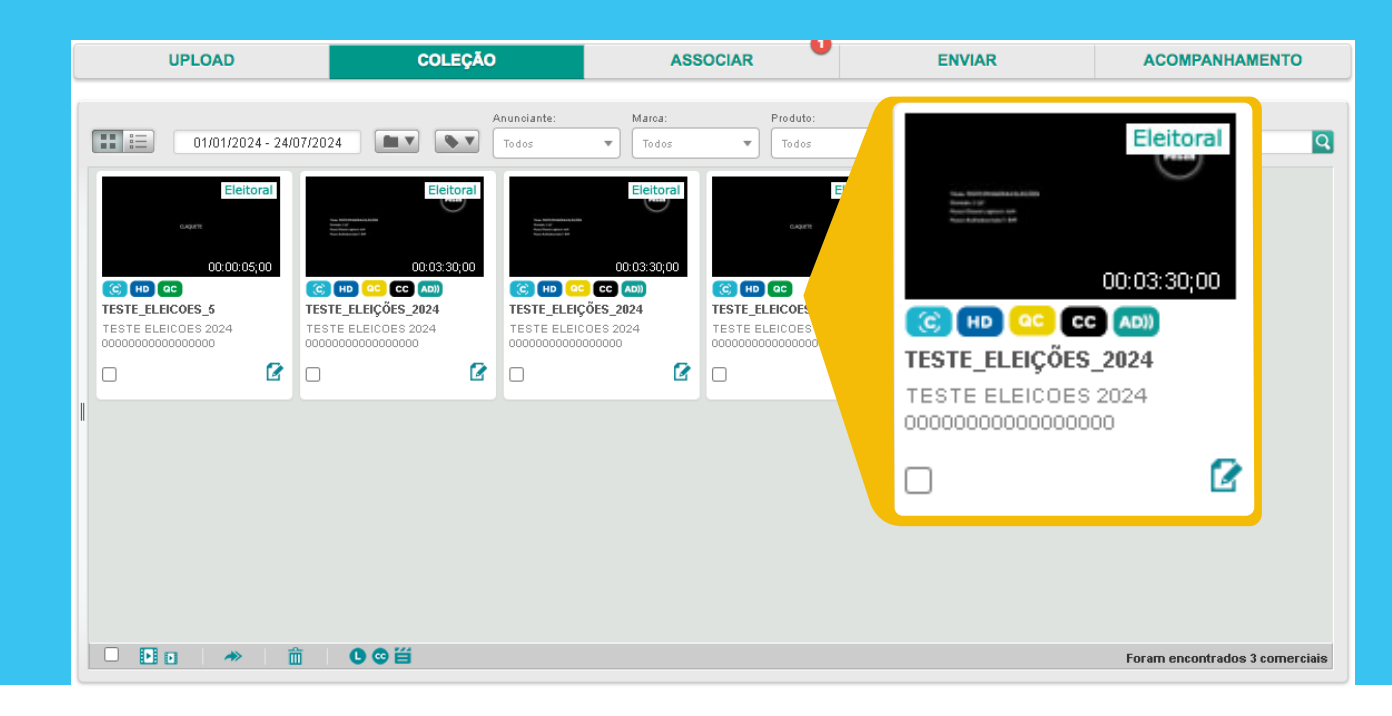

**QC - Controle de qualidade** Aguarde o nosso **QC** avaliar seu filme.

## 2 Após 2 minutes

Aperte a **tecla F5** do seu teclado para atualizar.

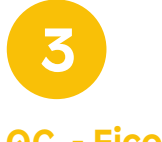

QC - Ficou verde Se o QC do seu filme ficou verde, tudo ok.

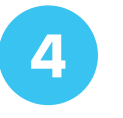

#### **QC** - Ficou Vermelho

Clique sobre o filme, e na janela que abrir clique na aba QC para verificar os problemas.

## Peach

### **Enviar**

| UPLOAD                                                                                 | COLEÇÃO                                 | ASSOCIAR                                                                                                    | ENVIAR                                                                                                    | ACOMPANHAMENTO        |
|----------------------------------------------------------------------------------------|-----------------------------------------|----------------------------------------------------------------------------------------------------|----------------------------------------------------------------------------------------------------|-----------------------|
| Mostar arquivos entre as seguintes datas<br>Filtrar por Deta<br>Formato<br>Todos Todos | Texto<br>Marca: Produto:<br>Todos Todos | Control Control Contr | Destino Segmento<br>Canais de V Eletoral V<br>Buscar<br>Insira Nome do Destino<br>azônica Acre<br>(1) HD<br>azônica Acre (Bioco)<br>(2) HD<br>Aranco | Destinos Selecionados |
| 🔀 Notificar envios à:                                                                  | Não foram enc                           | ontrados comerciais                                                                                                    |                                                                                                    | Continuar             |

4

5

Utilize o filtro **Segmento** e deixe a opção **Eleitoral.** 

2

Selecione seu **Estado** e no filtro **Praça** selecione a cidade que você precisa veicular seu material.

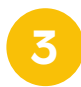

Logo abaixo aparecerão todas as emissoras disponíveis para a região selecionada. Selecione o seu filme na caixinha do lado esquerdo na lista de filmes.

ATENÇÃO: Se não houver uma forma de selecionar o seu filme, é porque ele foi reprovado na aba **Coleção** em nosso QC.

Achou a sua emissora? Então clique no botão HD, leia e confirme caso apareça alguma mensagem, e depois clique em **Continuar**, confira a emissora na lista e depois clique em **Enviar**.

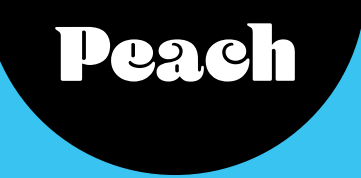

### Acompanhamento

Se você chegou nessa tela é porque **já conseguiu enviar** seu material para emissora. Agora basta aguardar os emails de confirmação de envio, recebimiento e aprovação por parte da emissora.

| UPLOAD                                                        |                                                                                                    | COLEÇÃO                                                                                                    | ASSOCIAR                                                         |                                                                                        | ENVIAR                                                    |                                                                             | ACOMPANHAMENTO                                 |
|---------------------------------------------------------------|----------------------------------------------------------------------------------------------------|----------------------------------------------------------------------------------------------------|------------------------------------------------------------------|----------------------------------------------------------------------------------------|-----------------------------------------------------------|-----------------------------------------------------------------------------|------------------------------------------------|
| Mostrar arquivos entre as<br>01/07/2024 - 25/07/              | s seguintes datas:<br>2024 Encontrados: 6                                                                                         | And<br>Reporte                                                                                                    | unciantes: marcas<br>odos 💌 Todo:                                | 5                                                                                      | Destinos:<br>Todos                                        | • Todos                                                                     | Texto<br>eleicoes                              |
| Data<br>Data: 2024-07-23<br>Hora: 23:07:14<br>ID A+V: 3630561 | Anunciante<br>Anunciante: TESTE ELEICOE<br>Cliente Estrangeiro: Não<br>CNPJ Cliente: 0000000000<br>Marca: TESTE<br>Produto: TESTE | Titulo<br>Campanha:<br>Título :TESTE_ELEICO<br>Classificação do CRT :Todos<br>os Segmentos de Mercado<br>Duração<br>Comercial: 00:00:05;00 | Código<br>Código<br>CRT: 00000000000000000<br>Código da Agência: | Destino: GL<br>País: S<br>Estado: A<br>Ponto De V<br>Emisoras<br>2024-07-23<br>TV TAUB | stino<br>LOBO<br>'enda: (LTB)<br>1 €:<br>23:07:14<br>MATE | Revisão<br>Data: 2024-07-23<br>Hora: 23:11:48<br>Comercial: 🙆               | Visualizar<br>Eleitoral<br>                    |
| Data: 2024-07-17<br>Hora: 16:07:44<br>ID A+V: 3625864         | Anunciante: TESTE ELEICOE<br>Cliente Estrangeiro: Não<br>CNPJ<br>Cliente: 000000000000<br>Marca: TESTE<br>Produto: TESTE          | Campanha:<br>Título :TESTE_ELEIÇŐ<br>Classificação do CRT :Todos<br>os Segmentos de Mercado<br>Duração<br>Comercial: 00:03:30;00           | Código<br>CRT: 0000000000000000<br>Código da Agência:            | Destino: R.<br>País: 💁<br>Estado: 🖨                                                    | J - TV Glob                                               | Data: 2024-07-17<br>Hora: 16:27:24<br>Comercial: Ō<br>Técnica: Ō<br>Link: Ō | Eleitoral<br>00.03.30,00<br>(ⓒ) (HD) (CC) (CD) |
| Data: 2024-07-17<br>Hora: 16:07:44<br>ID A+V: 3625863         | Anunciante: TESTE ELEICOE<br>Cliente Estrangeiro: Não<br>CNPJ Cliente: 00000000000<br>Marca: TESTE<br>Produto: TESTE              | Campanha:<br>Título :TESTE_ELEIÇŐ<br>Classificação do CRT :Todos<br>os Segmentos de Mercado<br>Duração<br>Comercial: 00:03:30,00           | Código<br>CRT: 0000000000000000<br>Código da Agência:            | Destino: RJ<br>País: 💁<br>Estado: 📣                                                    | J - TV Glob                                               | Data: 2024-07-17<br>Hora: 16:26:21<br>Comercial: ©<br>Técnica: ©<br>Link: © | Eleitoral<br>00:03:30,00<br>С нр сс са мал     |
|                                                               | Anunciante: TESTE FLEIOOF                                                                                                    | Camnanha                                                                                                    |                                                                  |                                                                                        |                                                           | <b>Nata:</b> 2024_07,17                                                     | Eleitoral                                      |

Na página de **Acompanhamento** é possível checar o horário da entrega no veículo e o status de recebimento de cada emissora, incluindo detalhes sobre formato.

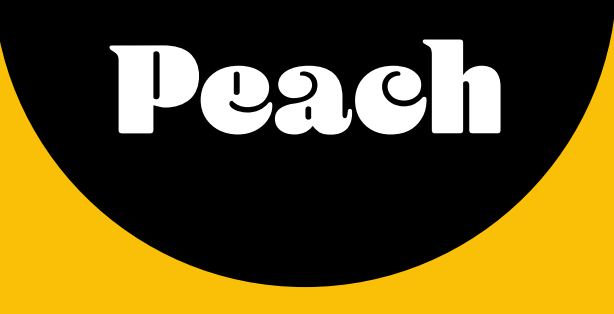

### Se você tiver alguma dúvida, não hesite em nos contatar.

#### Lhe responderemos assim que possível!

Dentro da interface do Peach você pode usar o CHAT ou a aba de sugestões para qualquer dúvida.

 Atendimento | eleicoes@peach.me
 Telefone | 0800 580 0979
 Chat online | Via sistema www.peach.me

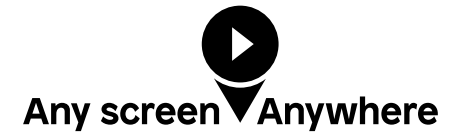

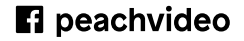